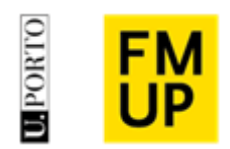

# I Parte

### Submissão de Proposta e Equipa de Orientação

Para submeter a proposta de Dissertação / Projeto /Relatório de Estágio e a Equipa de Orientação os estudantes devem:

1) Aceder à sua página pessoal no Sigarra e entrar no detalhe do curso.

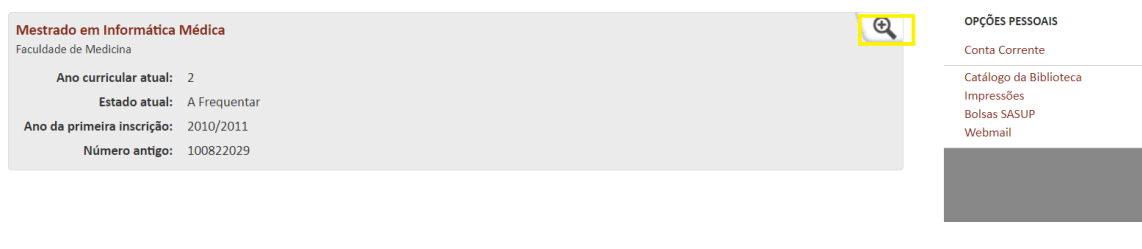

#### 2) Selecionar opção "Projetos / Dissertações / Tese"

| Faculdade de Medicina                            |                |   | Projetos / Dissertações / Teses |
|--------------------------------------------------|----------------|---|---------------------------------|
| Ano curricular atual:                            | Sem informação |   | Tarmas                          |
| Estado atual:                                    | Não Inscrito   |   | Moodle 20/21                    |
| Ano da primeira inscrição:                       | 2015/2016      |   | Moodle 19/20                    |
|                                                  |                |   | Boletins de inscrição           |
|                                                  |                |   | Declarações                     |
| Mestrado em Informática<br>Faculdade de Medicina | Médica         | Q | OPÇÕES PESSOAIS                 |
| Ano curricular atual:                            | 2              |   | Conta Corrente                  |
| Estado atual:                                    | A Frequentar   |   |                                 |
| Ano da primeira inscrição:                       | 2010/2011      |   |                                 |
| Número antigo:                                   | 100822029      |   |                                 |
|                                                  |                |   |                                 |

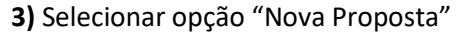

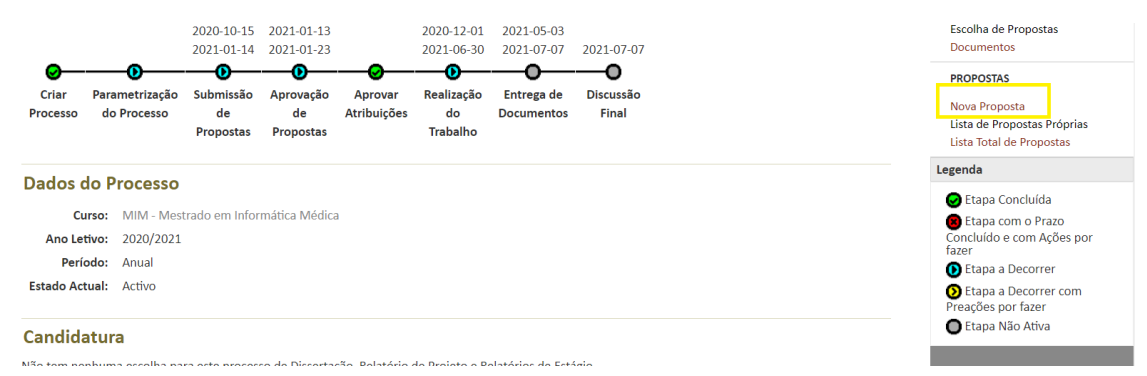

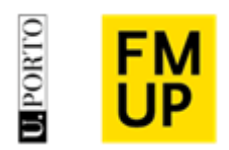

# 4) Preencher todos os dados até ao final da página (dados da proposta / dados equipa orientação)

| Dados Proposta                                                                                          |  |
|----------------------------------------------------------------------------------------------------|--|
| Título                                                                                                  |  |
| Label                                                                                                   |  |
| Tipo                                                                                                    |  |
| Áreas envolvidas                                                                                        |  |
| Outra área não especificada                                                                             |  |
| Orientador                                                                                              |  |
| Coorientador                                                                                            |  |
| Instituição de Acolhimento                                                                              |  |
| Outra Instituição de Acolhimento                                                                        |  |
| Dados Orientador (se externo à UP)                                                                      |  |
| Nome (completo):                                                                                        |  |
| Instituição e Serviço/Departamento:                                                                     |  |
| Critério de Orientação (Professor Doutorado da UP / Investigador Doutorado da<br>UP / Especialista em): |  |
| Grau Académico (Licenciado/Mestre/Doutor):                                                              |  |

- O/A orientador/a pode ser nacional ou estrangeiro, devendo sempre assegurar-se a inclusão na equipa de orientação de um doutor da(s) área(s) científica(s) do ciclo de estudos pertencente ao perímetro institucional da U.Porto.

- Caso o/a, orientadora ou coorientadora seja, externo à UP os dados deverão ser inseridos nos campos de texto livre;

 Caso exista mais de que um/a coorientador/a, deverá ser enviado por parte do Diretor de Ciclo de Estudos do Mestrado um parecer fundamentado, para enviar para Conselho Científico;

5) No final do preenchimento "guardar" os dados e depois "submeter"

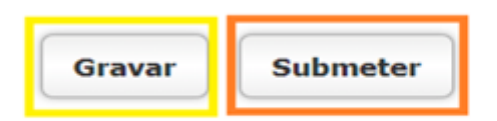

As propostas submetidas pelos estudantes, ficarão pendentes até serem admitidas e aprovadas pelos órgãos competentes da FMUP.

**NOTA:** Se já submeteu a proposta no ano letivo anterior e não fez a Admissão a Provas, deverá neste ano letivo submeter novamente.

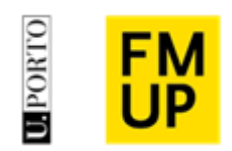

# II Parte

#### Continuação - Manual de Projetos / Dissertações / Teses

6) Uma vez aprovada a proposta e a equipa de orientação apresentadas e para que o processo passe para a fase **Realização do Trabalho**, é necessário que preencha os **Detalhes do Projeto** através da opção disponível na área Estudantes:

|             |                |                                             |               |                                |              |             |                                                        | ESTUDANTES                                 |
|-------------|----------------|---------------------------------------------|---------------|--------------------------------|--------------|-------------|--------------------------------------------------------|--------------------------------------------|
|             |                | Replica o                                   | de referencia | a das ECs   I                  | Data de Refi | rescamento: | 2021/06/29 23:05:39                                    | Dados Estudante<br>Ficha de Candidato      |
|             |                | 2021-05-07                                  | 2021-05-07    |                                | 2021-05-07   | 2021-05-07  |                                                        | Escolha do Propostas                       |
|             |                | 2021-06-28                                  | 2021-06-30    |                                | 2021-09-03   | 2021-09-03  | 2021-05-07                                             | Detalhes do Projeto                        |
| ❷—          | -0             | <u>0</u>                                    | <b></b>       | <b>—0</b> —                    | <b>—0</b> —  | <b>0</b>    | - <b></b> 0                                            | Documentos                                 |
| Criar       | Parametrização | Submissão                                   | Aprovação     | Aprovar                        | Realização   | Entrega de  | Discussão                                              | PROPOSTAS                                  |
| Processo    | do Processo    | Processo de de Atril<br>Propostas Propostas | Atribuições   | ições do Documento<br>Trabalho | Documentos   | Final       | Lista de Propostas Própria<br>Lista Total de Propostas |                                            |
|             |                |                                             |               |                                |              |             |                                                        | Legenda                                    |
| Dados d     | o Processo     |                                             |               |                                |              |             |                                                        | 🕑 Etapa Concluída                          |
| Cur         | so: MSP - Mest | rado em Saúd                                | e Pública     |                                |              |             |                                                        | Etapa com o Prazo                          |
| Ano Leti    | vo: 2020/2021  |                                             |               |                                |              |             |                                                        | Concluído e com Ações p<br>fazer           |
| Perío       | do: Anual      |                                             |               |                                |              |             |                                                        | 🜔 Etapa a Decorrer                         |
| Estado Actu | ual: Colocado  |                                             |               |                                |              |             |                                                        | Etapa a Decorrer com<br>Preações por fazer |
|             |                |                                             |               |                                |              |             |                                                        | Etapa Não Ativa                            |

Nos **Detalhes do Projeto** completar a Ficha de Projeto/Dissertação/Tese através dos campos apresentados.

Todos os campos apresentados a vermelho são de preenchimento obrigatório.

É nesta fase que inserem o título final da Dissertação/Projeto/Relatório Depois de preenchida a ficha selecionar o botão Guardar.

**NOTA:** Depois de guardada a ficha, o estudante não consegue fazer nenhuma alteração.

| ios de Gestão        |                           |                                                                |              |             | ESTUDANTES                            |
|----------------------|---------------------------|----------------------------------------------------------------|--------------|-------------|---------------------------------------|
| artamentos 🔹         |                           | Replica de referencia das ECs   Data de Refrescamento: 2021/06 | 5/29 23:05:3 | 39          | Dados Estudante<br>Ficha de Candidato |
| os 🝷                 | Título final:             | jdc vmlfl Idlkvjdklvmlkcm Ifkçkfçlkvblm klmvmklfv Ikdfc        |              |             | Escolha de Propostas                  |
| rmações 🔹 🕨          | Título inglês:            |                                                                |              |             | Detalhes do Projeto<br>Documentos     |
| didaturas 2021/22    | Idioma                    |                                                                |              |             | PROPOSTAS                             |
| didaturas 2020/21    | principal:                | Português 🗸                                                    |              |             | Lista de Propostas Próprias           |
| lidatos              | Outro idioma:             | ✓                                                              |              |             | Lista Total de Propostas              |
| dantes               | Área Clentífica<br>(EOS): | •                                                              |              |             |                                       |
| stigação 🝷           | Página Web:               | http://                                                        | L            | Utilizador: | Pi                                    |
| peração e Mobilidade | Resumo do                 |                                                                |              |             |                                       |
| juisa                | Projeto:                  |                                                                |              |             |                                       |
| INTICAÇÃO            |                           |                                                                |              |             |                                       |
| ador:                |                           |                                                                |              |             |                                       |
| 🙆 Terminar sessão    | Abstract:                 |                                                                |              |             |                                       |
|                      |                           |                                                                |              |             |                                       |

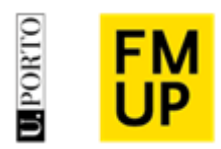

7) Após submetidos os Detalhes do Projeto, o processo terá que ser primeiro validado (informaticamente) pelos Serviços Responsáveis e posteriormente passará à fase "Realizar Trabalho".

| Danos i mais                                   |                          |                                                        |            |                            |                 |                    |                      |  |  |  |
|------------------------------------------------|--------------------------|--------------------------------------------------------|------------|----------------------------|-----------------|--------------------|----------------------|--|--|--|
| Título Final:                                  | jdc vmlfl ldlkvjdklvmlkc | de vmlfl ldlkvjdklvmlkem lfkçkfçlkvblm klmvmklfv lkdfe |            |                            |                 |                    |                      |  |  |  |
| Título Inglês:                                 |                          |                                                        |            |                            |                 |                    |                      |  |  |  |
| Página Web:                                    | http://                  | ttp://                                                 |            |                            |                 |                    |                      |  |  |  |
| Área Científica (FOS):                         | Ciências médicas e da s  | ências médicas e da saúde                              |            |                            |                 |                    |                      |  |  |  |
| TID:                                           |                          |                                                        |            |                            |                 |                    |                      |  |  |  |
| Idioma:                                        | Português                | vrtuguês                                               |            |                            |                 |                    |                      |  |  |  |
| Orientador(es):                                |                          |                                                        |            |                            |                 |                    |                      |  |  |  |
| Local de Realização:                           | Faculdade de Medicina    | aculdade de Medicina da Universidade do Porto          |            |                            |                 |                    |                      |  |  |  |
| Detalhes                                       |                          |                                                        |            |                            |                 |                    |                      |  |  |  |
| Proposta                                       | Data<br>Aprovação        | Proponente                                             | Orientador | Comissão<br>Acompanhamento | Júri Documentos | Discussão<br>Final | Fase                 |  |  |  |
| Association of grandpa<br>and parental history | rental 2021-07-14        |                                                        |            |                            |                 | ND                 | Realizar<br>Trabalho |  |  |  |

8) A partir do momento em que o seu processo se encontra na fase **Realizar Trabalho** pode, através da opção **Documentos** da área Estudantes, efetuar o carregamento dos ficheiros que constituem o seu trabalho e posteriormente proceder à sua submissão para verificação e aprovação por parte do orientador.

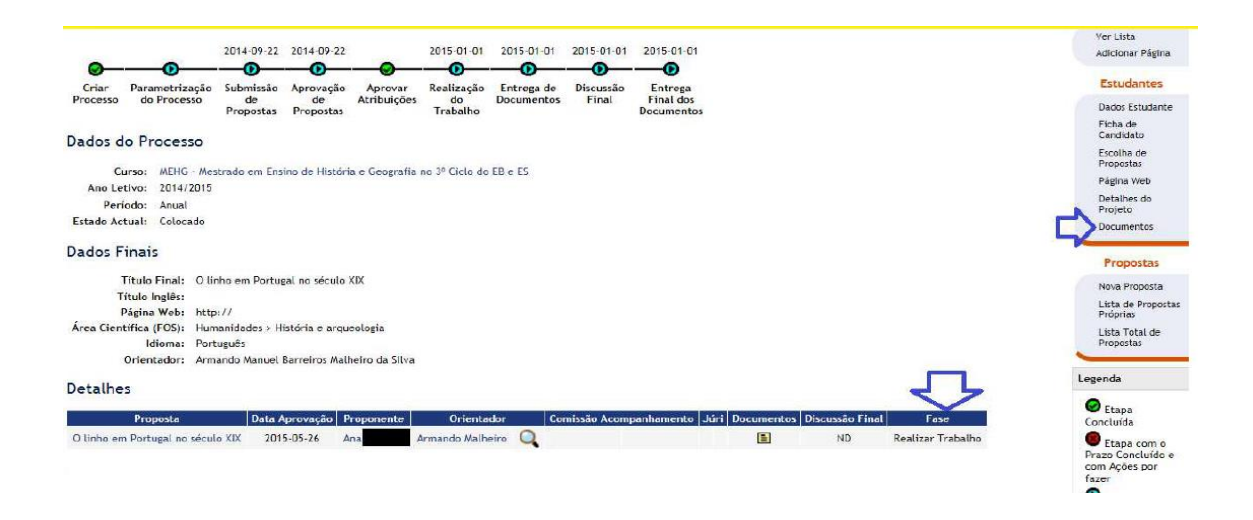

**9)** Ao selecionar a opção **Documentos** é encaminhado para uma página onde visualiza a lista de documentos carregados e se estes foram submetidos. Na página apresentada utiliza a opção **Inserir Documentos** para proceder ao carregamento dos ficheiros.

Encontram toda informação no seguinte link: https://sigarra.up.pt/fmup/pt/web\_base.gera\_pagina?p\_pagina=1019670#2ciclo

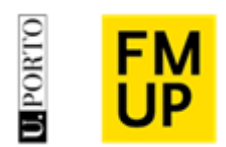

**10)** A página para **Inserir Documentos no Projeto/Dissertação/Tese** permite-lhe inserir detalhes do documento que está a registar, bem como efetuar o carregamento dos ficheiros associados. No campo "**Tipo de Documento**", deverá ser alterado conforme o documento que vai submeter. Os campos a vermelho são de preenchimento obrigatório.

Chama-se a atenção para o campo **Autorização para Publicação**, no qual pode escolher um dos seguintes valores:

• Sim: autoriza que o documento seja de acesso público no Sigarra e Repositório Aberto da U.Porto. Valor apresentado por omissão;

• Sim, com período de embargo: autoriza que o documento seja de acesso público no Sigarra e Repositório Aberto da U.Porto após o período de embargo definido (6 meses, 12 meses, 18 meses, 24 meses, 26 meses ou 120 meses). A escolha deste valor obriga ao preenchimento de uma justificação.

• Não: não autoriza que o documento seja de acesso público no Sigarra e Repositório Aberto da U.Porto. A escolha deste valor obriga ao preenchimento de uma justificação.

| DOCUMENTOS NO PROJETO / DISSERTAÇÃO / TESE                                   | Atalhos                                         |
|------------------------------------------------------------------------------|-------------------------------------------------|
| Lista de Documentos Ativos                                                   | Ver Lista<br>Adicionar Página                   |
| A Não existem documentos submetidos                                          | Estudantes                                      |
| ▲ Não existem versões anteriores dos documentos.                             | Dados Estudante<br>Ficha de<br>Candidate        |
| Entrega de documentos não disponível. Não existe nenhum documento submetido. | Escolha de<br>Propestas                         |
|                                                                              | Detalhes do<br>Projeto                          |
|                                                                              | Documentos                                      |
|                                                                              | Propostas                                       |
|                                                                              | Nova Proposta<br>Lista de Propostas<br>Próprias |
|                                                                              | Lista Total de<br>Propostas                     |
|                                                                              | Opções                                          |
|                                                                              | Inserir Documento                               |
|                                                                              |                                                 |

**11)** É através do ícone eque visualiza a interface para carregamento de ficheiros. Exemplo de Interface de upload de documentos:

| Adicionar Documentos                                                                                                    | ×                           | Adicionar Documentos                                                                                                    | ×                                                                                                    |
|----------------------------------------------------------------------------------------------------|-----------------------------|----------------------------------------------------------------------------------------------------|----------------------------------------------------------------------------------------------------|
| Potente to taking proceed                                                                                                    | Promotion and provide       | Example in a set of a proved<br>Concept Concept | Consulta sun obti op paraes                                                                          |
| 3.<br>Adicionar Documentos                                                                                                    | Ж                           | <b>4.</b><br>Adicionar Documentos                                                                                                    | ×                                                                                                    |
| Consequences ( una des press) Consequences ( a consequences) Consequences ( a consequences) Consequences ( a consequences) Consequences ( a consequences) Consequences ( a consequences) Consequences ( a consequences) Consequences Consequences Consequenc | econom ancide a presa       | Contraction in the August                                                                                                    | Constantina mancala na presanti<br>V (Kongonamana)<br>V Mangada mancala (K)<br>V Mangada mancala (K) |
|                                                                                                    | ×                           | ~                                                                                                    |                                                                                                    |
| Picheiste: 3, Tenenhi: 47.3500                                                                                                    | Fishcires: 0, Samarher, 048 | Fisherien, 0, Tanarika 000                                                                                                    | Fichelico: 1; ternanto: 97.5548                                                                      |

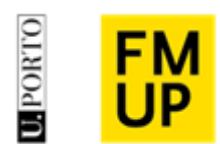

#### **12)** Depois de carregar os ficheiros pretendidos selecionar o botão **Atualizar Documentos**.

| Os campos em destaq             | que são de preenchim | ento obrigatório.        |                   |         |              |             |              |        |
|---------------------------------|----------------------|--------------------------|-------------------|---------|--------------|-------------|--------------|--------|
| Tipo de<br>Documento:           | Dissertação          | ~                        |                   |         |              |             |              |        |
| Título do<br>Documento:         | jdc vmlfl ldlkvjd    | klvmlkcm lfkçkfçlkvblm k | Imvmklfv lkdfc    |         |              | Idiom       | a: Português | 5 🗸    |
| № de Páginas:                   |                      |                          |                   |         |              |             |              |        |
| Autorização para<br>Publicação: | Sim                  | v 🚺                      |                   |         |              |             |              |        |
| Observações:                    |                      |                          |                   |         |              |             |              |        |
| Adicionar<br>Documento:         |                      |                          |                   |         |              |             |              |        |
| Lista de Document               | tos                  |                          |                   |         |              |             |              |        |
| Tipo Titulo Idio                | ma Data de Subr      | nissão Data de Entrega   | Nº de Páginas     | Público | Justificação | Observações | Documento    | Estado |
|                                 |                      | A                        | tualizar Document | os      |              |             |              |        |

**13)** Deverão repetir o processo de inserção de documentos até todos os Tipos de Documentos estarem submetidos. Esta fase avança quando o botão "Atualizar documentos" mudar para "Entregar Documentos".

| Тіро                                         | Titulo                                                           | Idioma    | Data de<br>Submissão | Data de<br>Entrega | Nº de<br>Páginas | Público                              | Justificação | Observações | Documento                        | Estado          | Apagar |
|----------------------------------------------|------------------------------------------------------------------|-----------|----------------------|--------------------|------------------|--------------------------------------|--------------|-------------|----------------------------------|-----------------|--------|
| Dissertação                                  | jdc vmlfl<br>Idlkvjdklvmlkcm<br>Ifkçkfçlkvblm<br>klmvmklfv lkdfc | Português | 2021-07-<br>15       | -                  |                  | Sim                                  | -            | -           | Calendarização<br>2020_2021.docx | 9 <mark></mark> | ×      |
| Boletim de<br>Admissão a<br>Prova<br>Pública | fggggff                                                          | Português | 2021-07-<br>19       |                    |                  | Não                                  | fgfggfggfb   |             | 001.jpg                          | Ĵ <u>∎</u>      | ×      |
|                                              | ffgggbbbfbfb                                                     | Português | 2021-07-<br>19       |                    |                  | Sim, com<br>período<br>de<br>embargo | vbfbfgvbv    |             |                                  | Ą.              | ×      |
|                                              |                                                                  |           |                      |                    |                  |                                      |              |             |                                  |                 |        |

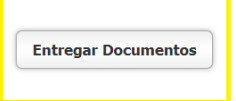

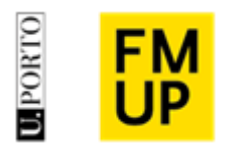

Deverá enviar email para <u>provaspublicas@med.up.pt</u> a informar da submissão e entrega dos documentos para que o PDT (projeto/dissertação/teses) seja validado e passa à fase de **Discussão Final.**